# 第43回日本嚥下医学会 学術講演会

#### 音声動画作成マニュアル

※Zoom上でライブ発表をされる方は音声動画の作成・提出は不要です。

| 音声動画の作成方法~アップまでの流れ     | Ρ.3  |
|------------------------|------|
| 発表、質疑応答時間について          | P.4  |
| パソコンの準備、録音設備の確認        | P.5  |
| 音声録音方法~動画作成方法(Window版) | P.6  |
| 音声録音方法~動画作成方法(Mac版)    | P.15 |
| 動画データの提出方法・・・・・        | P.23 |

### 音声動画の作成方法~アップまでの流れ

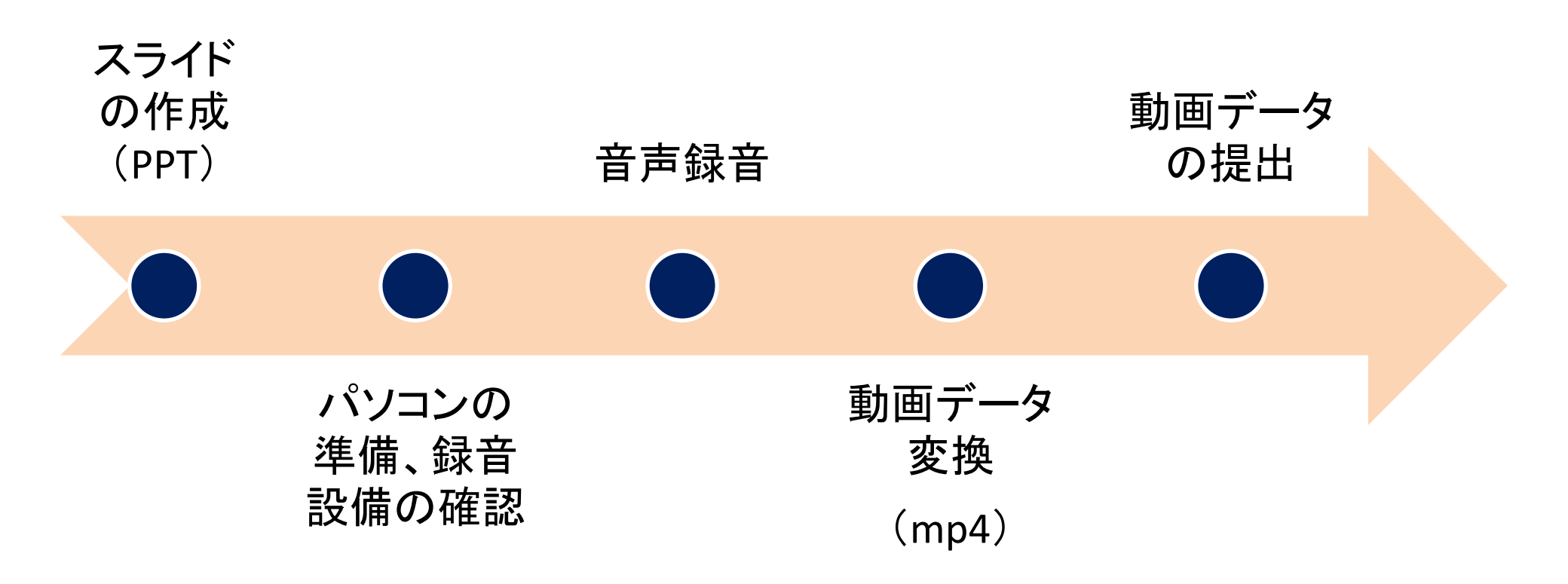

### 発表、質疑応答時間について

| セッション名     | 音声・動画 | 発表時間        | 質疑応答時間 | 提出期限         |
|------------|-------|-------------|--------|--------------|
| 教育講演       | 可能    | 60分(質疑応答含む) |        | 2020年7月2日(木) |
| スポンサードセミナー | 可能    | 60分(質疑応答含む) |        | 同上           |
| 一般演題(口演)   | 可能    | 10分         | 5分     | 同上           |

#### ※発表動画は上記、「発表時間内」厳守で作成をお願いいたします。

#### パソコンの準備、録音設備の確認

- ✓ 発表用パワーポイントのファイルをご用意いただき、音声録音用にコピーファ イルを作成します。
- ✓ 作成したコピーファイルを使用して音声録音を行ってください。
- ✓ スライドの1枚目には、演題名、所属名、氏名を記載ください。
- ✓ 使用されるパソコンのマイクの有無を確認してください。(マイクがついているノートパソコンであれば内臓マイクを、マイクのついていないノートパソコン・デスクトップパソコンを使用する場合は外付けのマイクをつないで音声の録音を行ってください。)
- ✓ 録音の際は静かな場所で雑音が入らないようご注意ください。

# 音声録音方法 (Window版)

## ※Mac版はP.15参照

### 音声録音方法

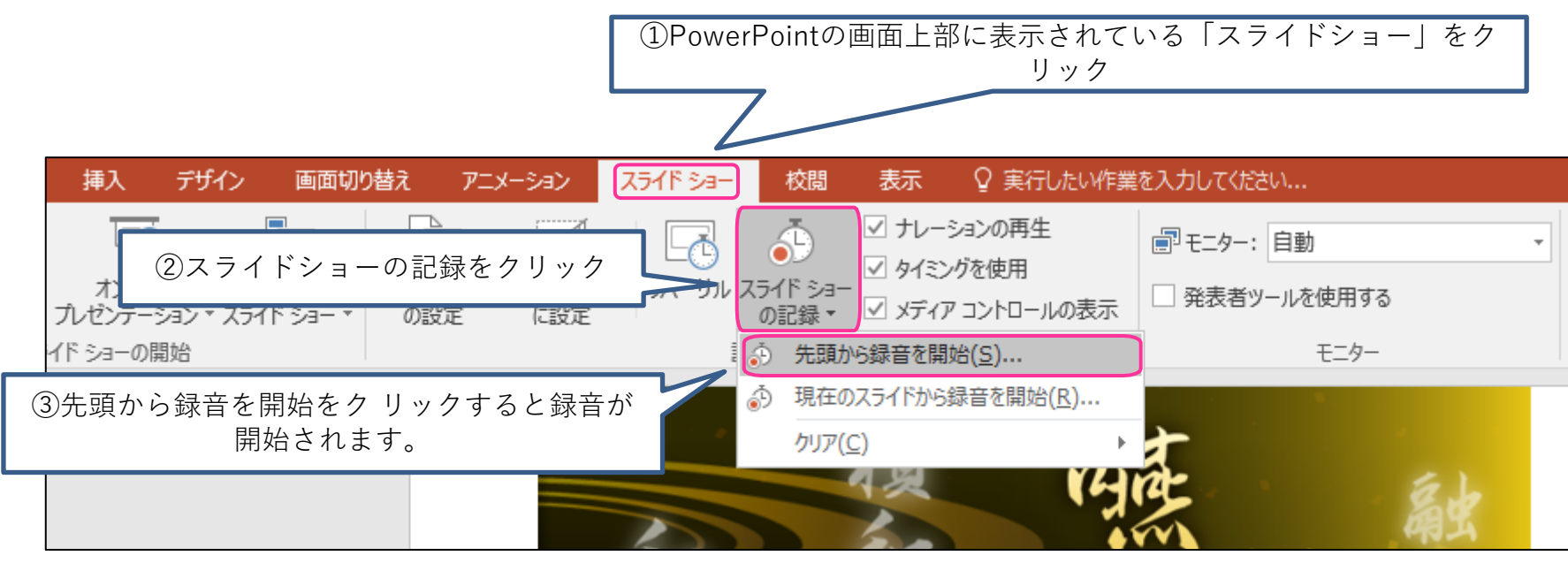

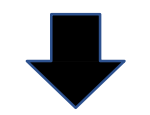

 ④2つのチェックボックスにチェックを入れ 記録の開始を押すと録音開始。
※PowerPoint2019では 右図の選択画面は表示されません。

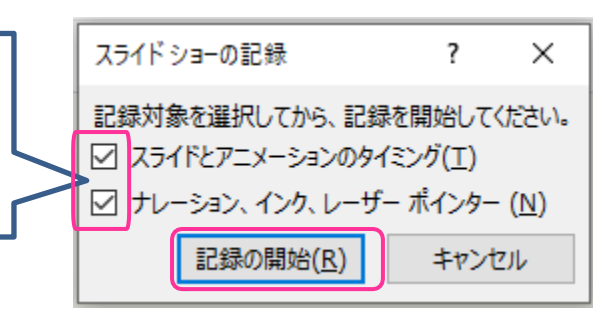

#### 録音中の操作方法

通常の発表と同様に口演を行いながらスライドを切り替え録音を行います。

(右カーソルキーで「進む」、左カーソルキーで「戻る」)

(1) (2)

※下記はPowerPoint2016での表示項目の為、2013以前、2019のバージョンでは一部仕様に違いがございます。

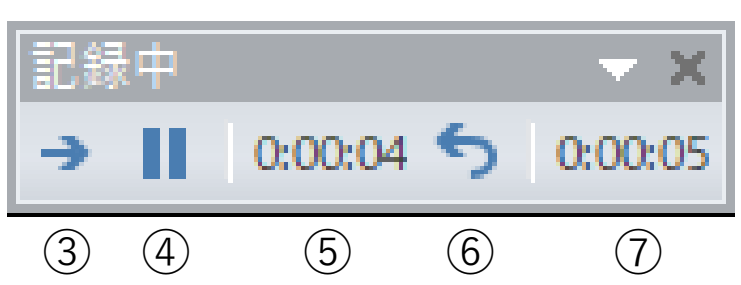

左上の表示

左下の表示

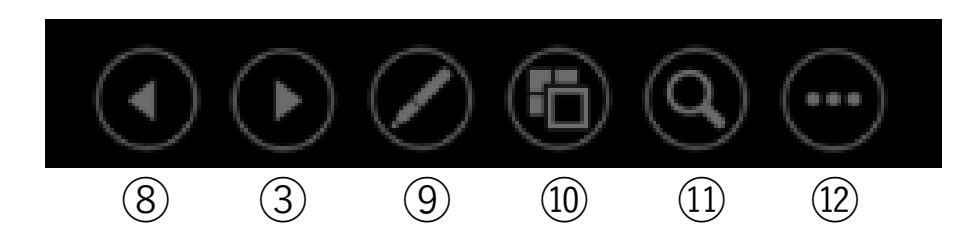

【操作メニュー】

ツールバーオプション(ボタンの非表示など)
録画の停止
次のスライドへ移動
一時停止
現在のスライドの録画時間
繰り返す
全スライドの録画時間
前のスライドに戻る
マウスポインターの変更
全スライドを表示して移動
ズーム機能
タブメニューの表示

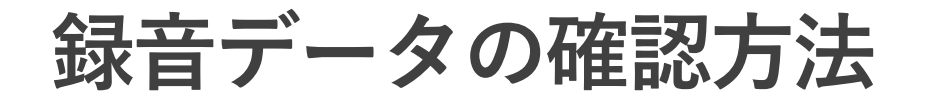

録音したナレーションは、スライドショーの「最初から」をクリック、またはF5ボタンで確認することができます。

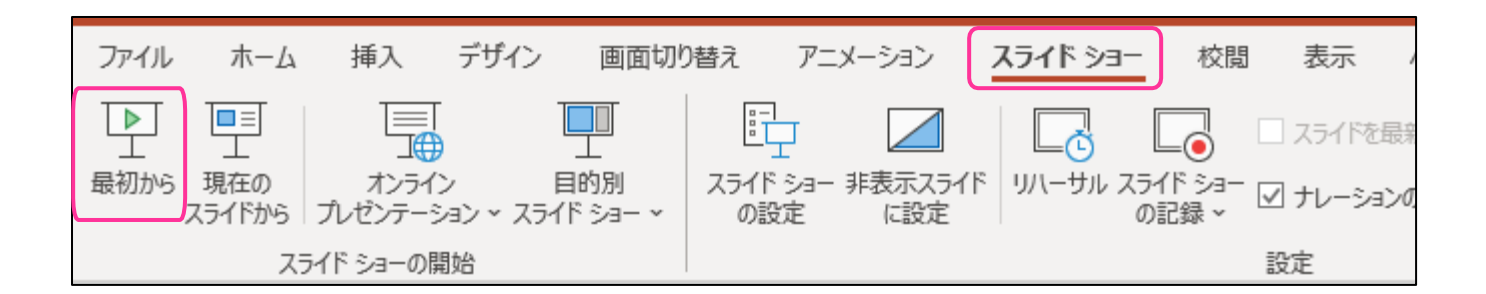

### スライド毎の音声の確認方法

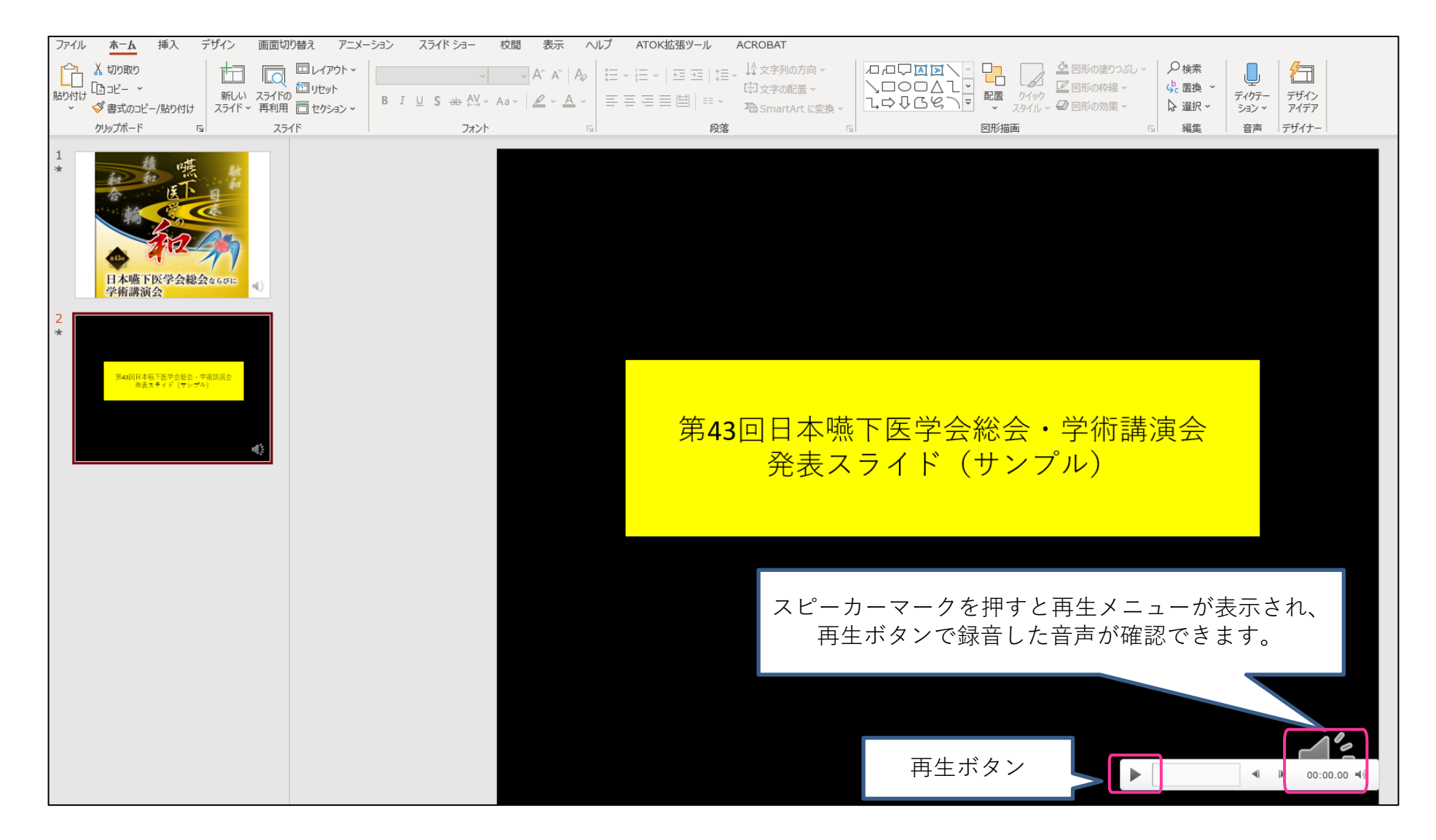

### 特定のスライドを録音し直す場合

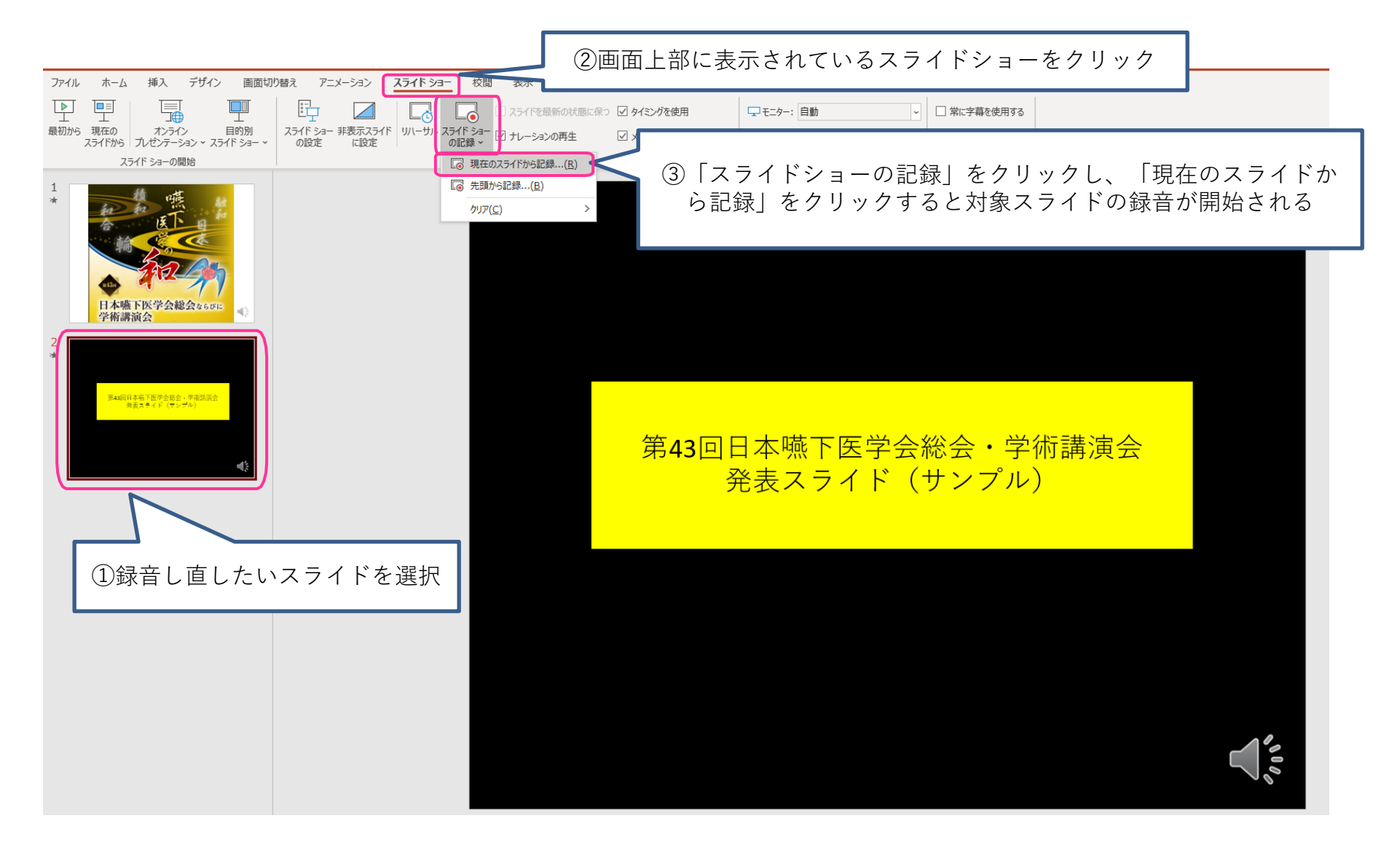

### 特定のスライドを録音し直す場合

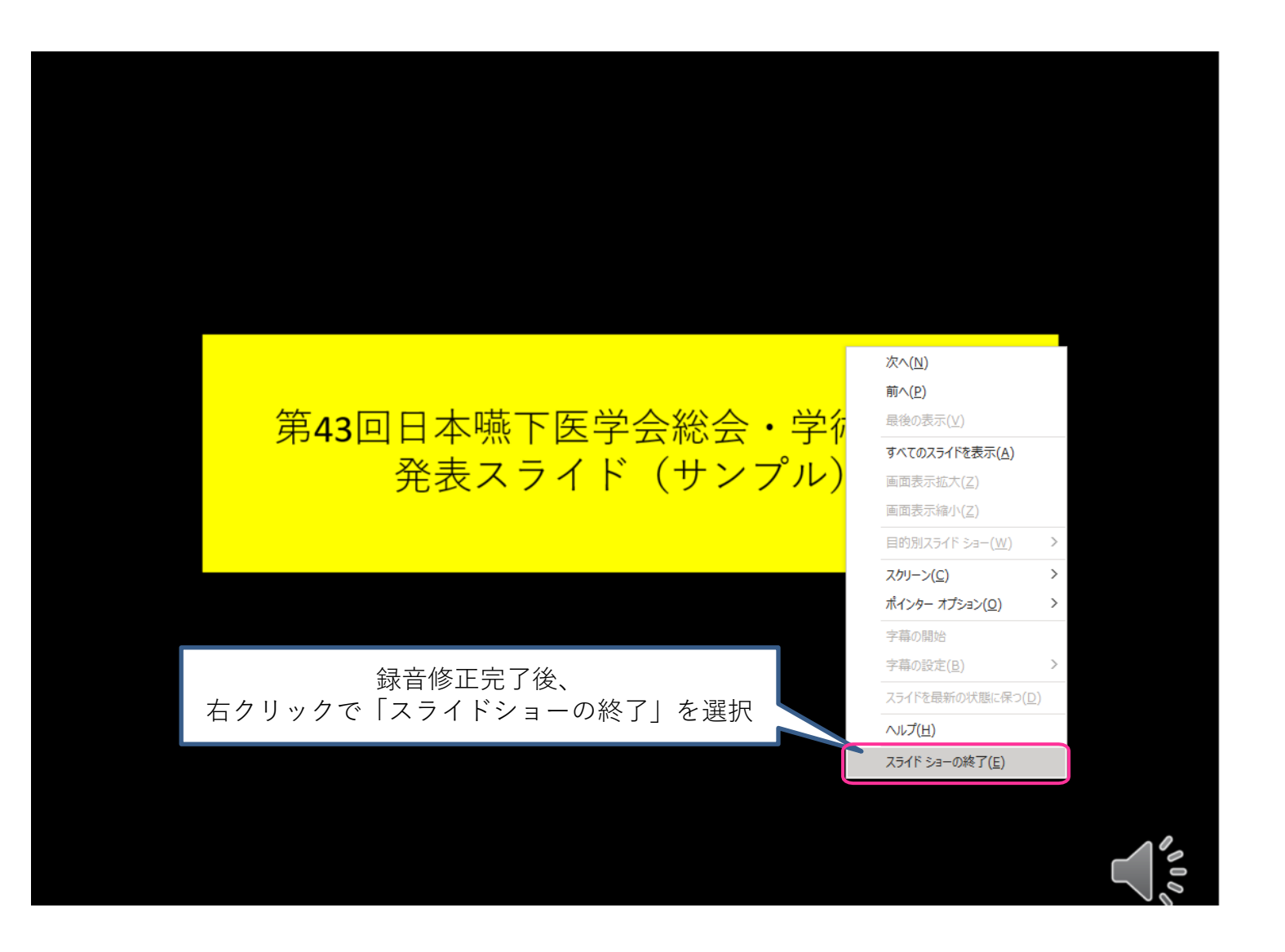

動画データ(mp4)の作成方法

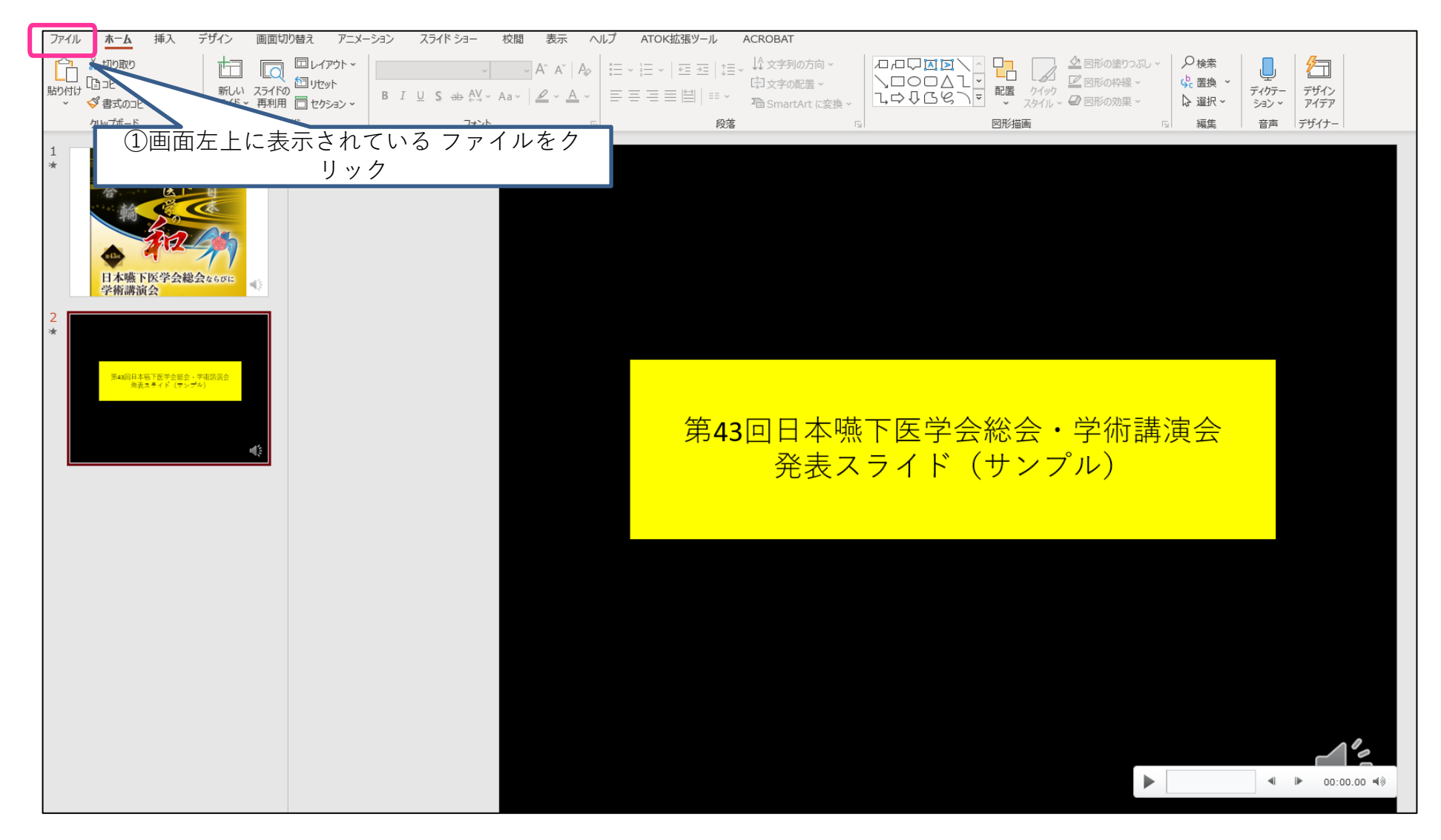

動画データ(mp4)の作成方法

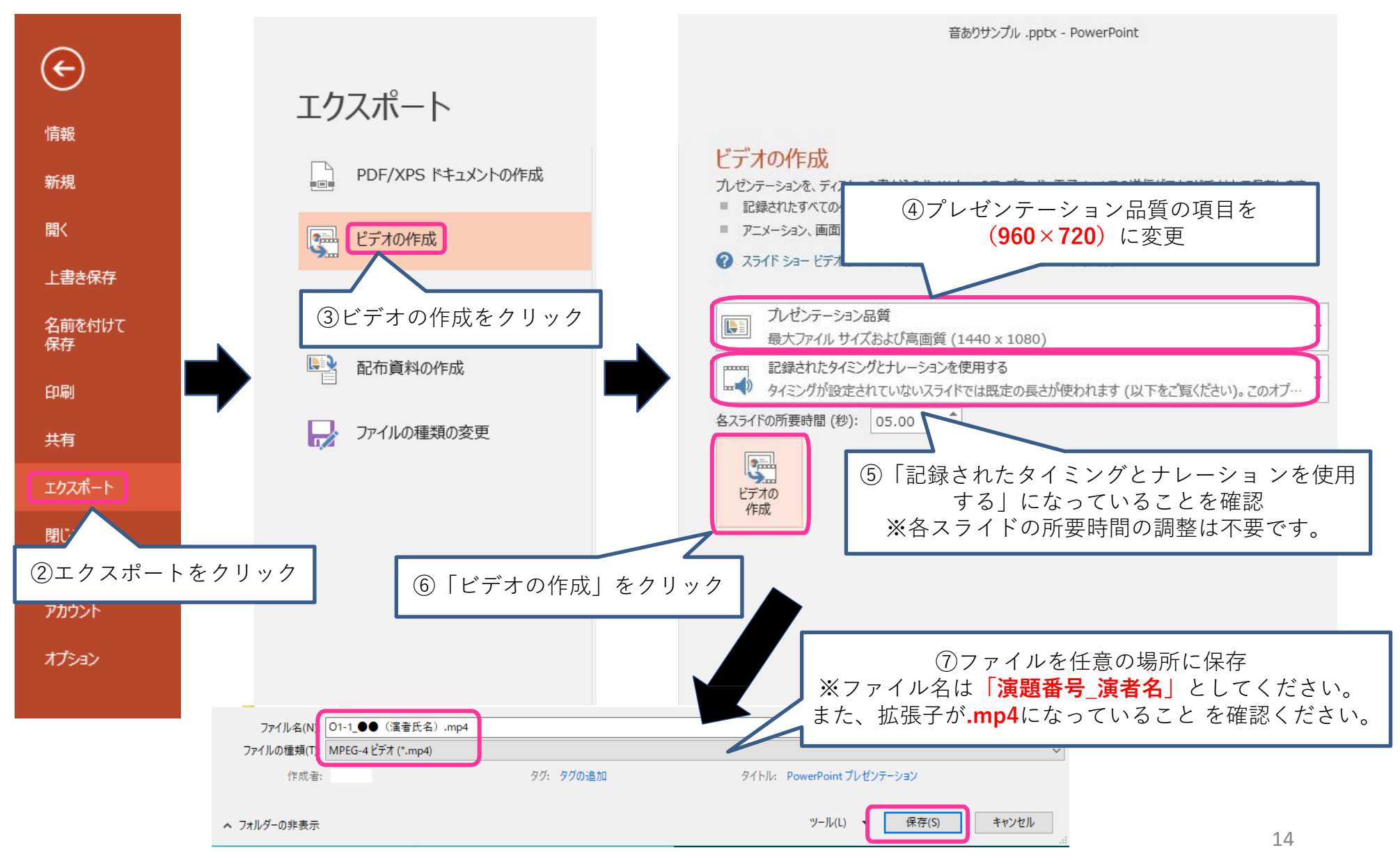

# 音声録音方法 (Mac版)

### ※Window版はP.6参照

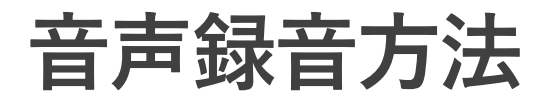

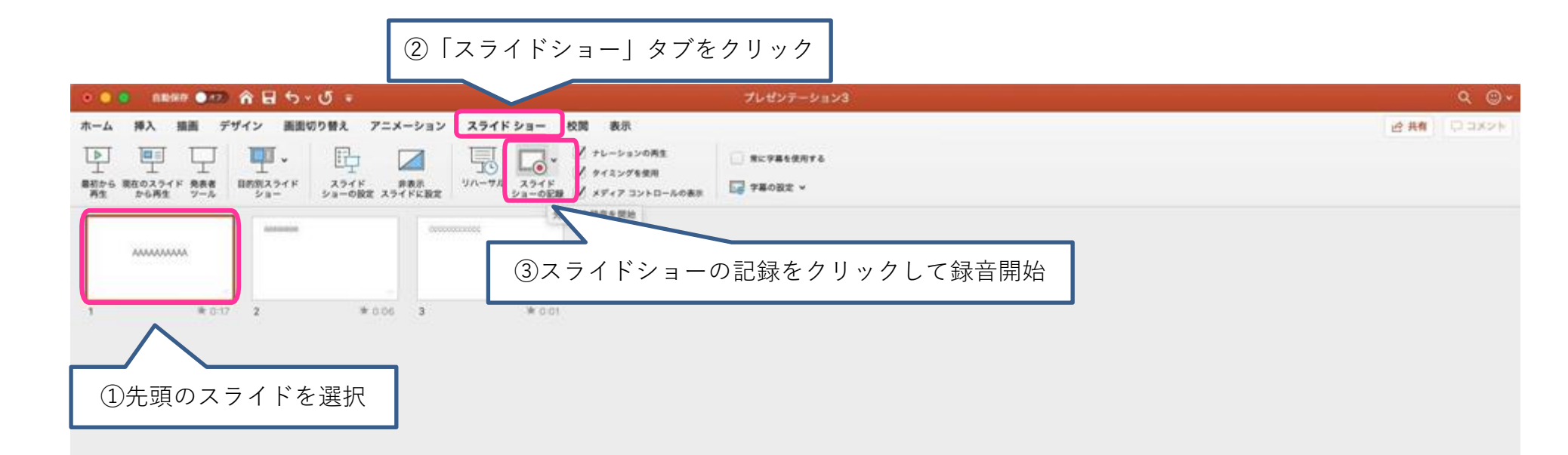

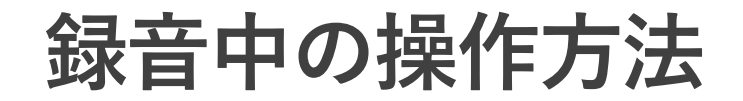

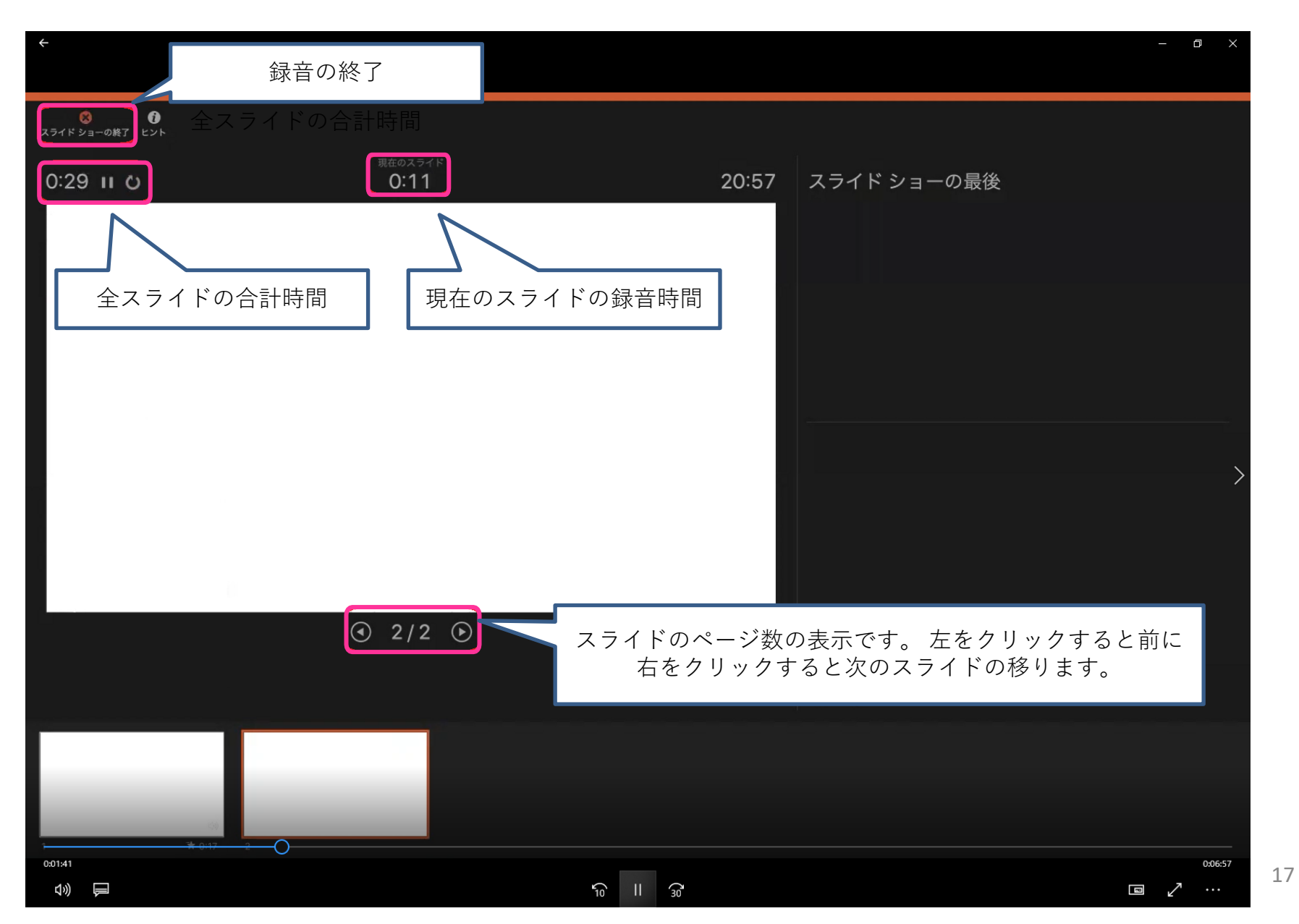

### スライド毎の音声の確認方法

| R-4 税入 務局 アゲイン 株板2000 7.24-942 257459-000 257459-000 | ● ● ● 自動保存 ●オ2 合 日 今 / じ マ                                                                                                    | プレゼンテーション1                                                               | ٩          |
|----------------------------------------------------------------------------------------------------|----------------------------------------------------------------------------------------------------|--------------------------------------------------------------------------|------------|
| マークを押すと再生メニューが表示され、<br>用生ボタンで録音した音声が確認できます。     チャルクを用すとスカ     レージムの                                                                                                    | ホーム 挿入 描画 デザイン 画面切り替え アニメーション   アニメーション アニメーション アニメーション   アニメーション アニメーション アニメーション   夏初から 現在のスライド<br>舟生 第表者<br>から再生 日的別スライド<br>ショーの設定 スライド<br>ショーの設定 | スライドショー 校閲 表示 オーディオ形式 再生                                                 |            |
| フライビ1/1 日本語                                                                                                    | 1<br>*                                                                                                    | タイトルを入力<br>サブタイトルを入力<br>スピーカーマークを押すと再生メニューが表示され、<br>再生ボタンで録音した音声が確認できます。 |            |
|                                                                                                    | フラノド1/1 日大班                                                                                                    |                                                                          | L 1019/ 17 |

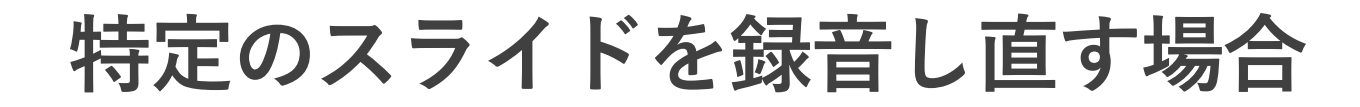

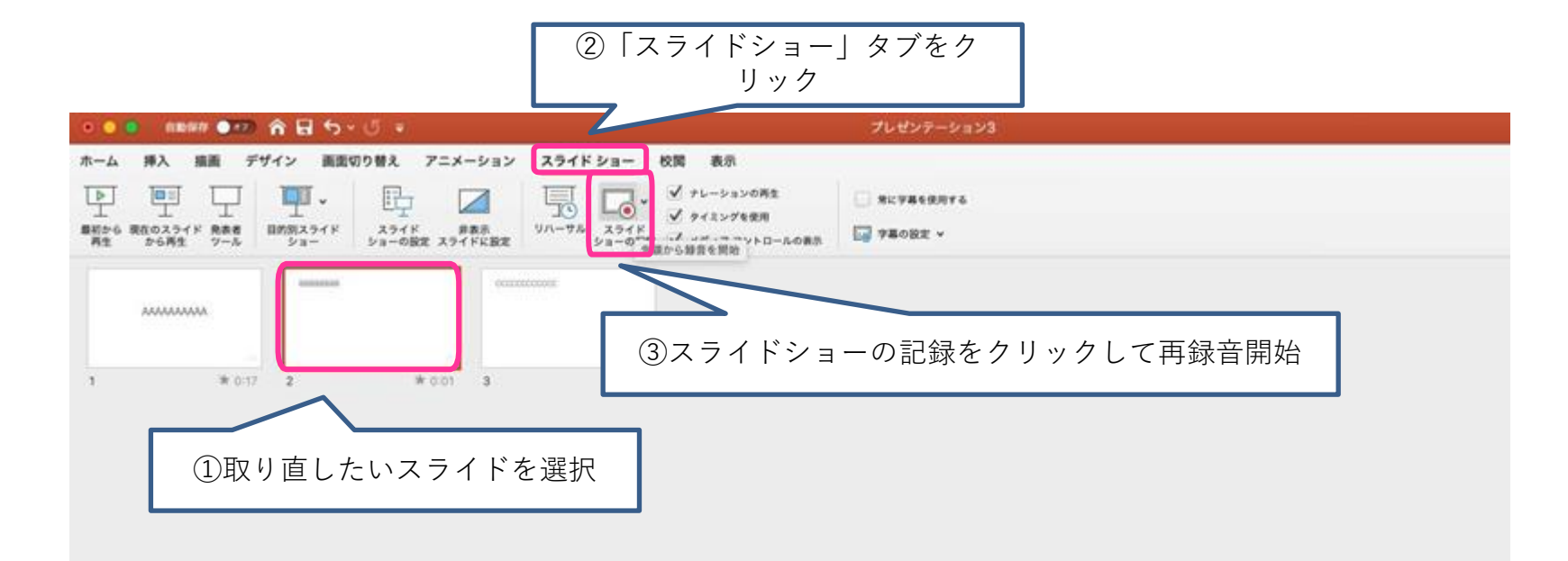

特定のスライドを録音し直す場合

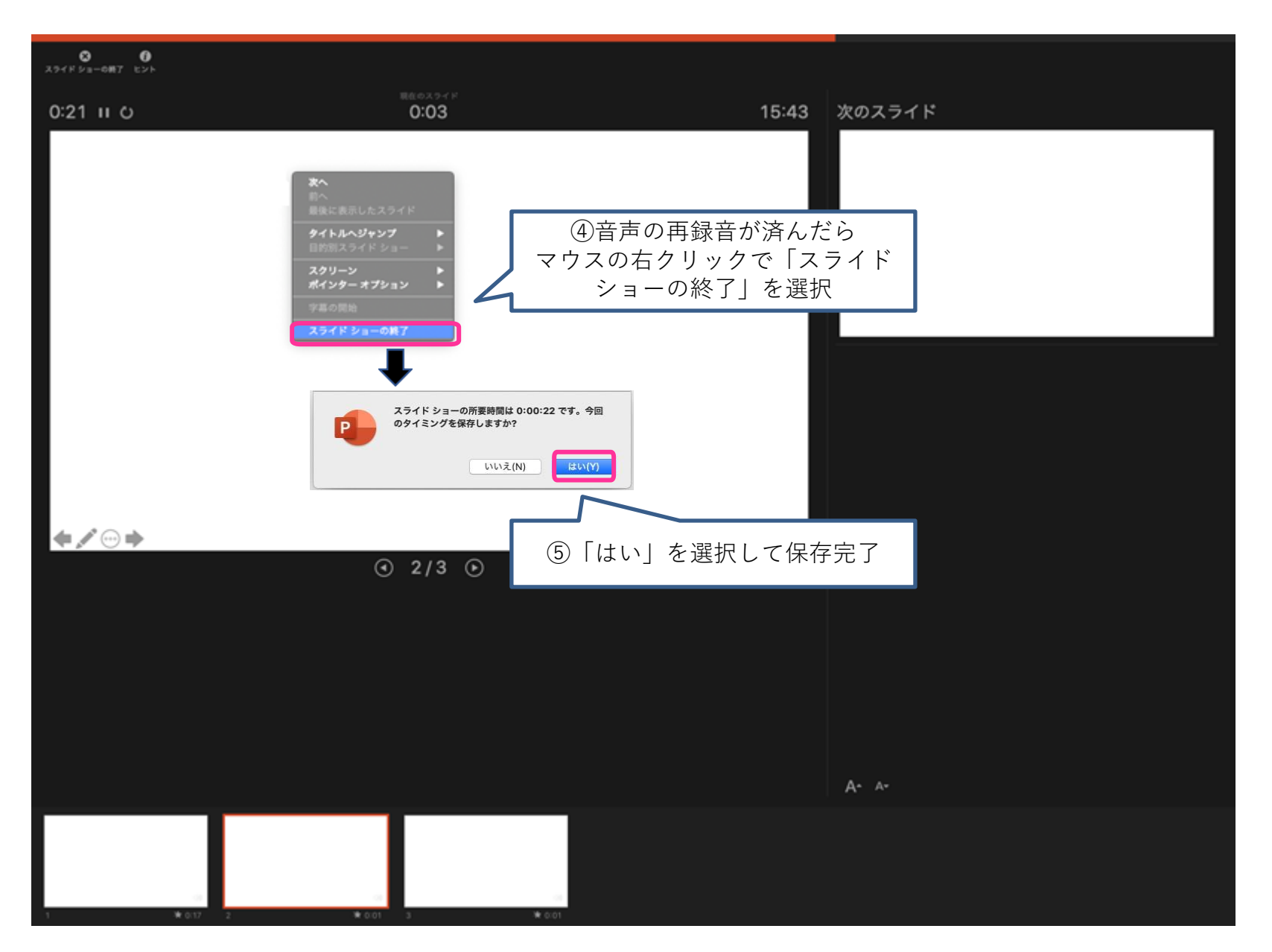

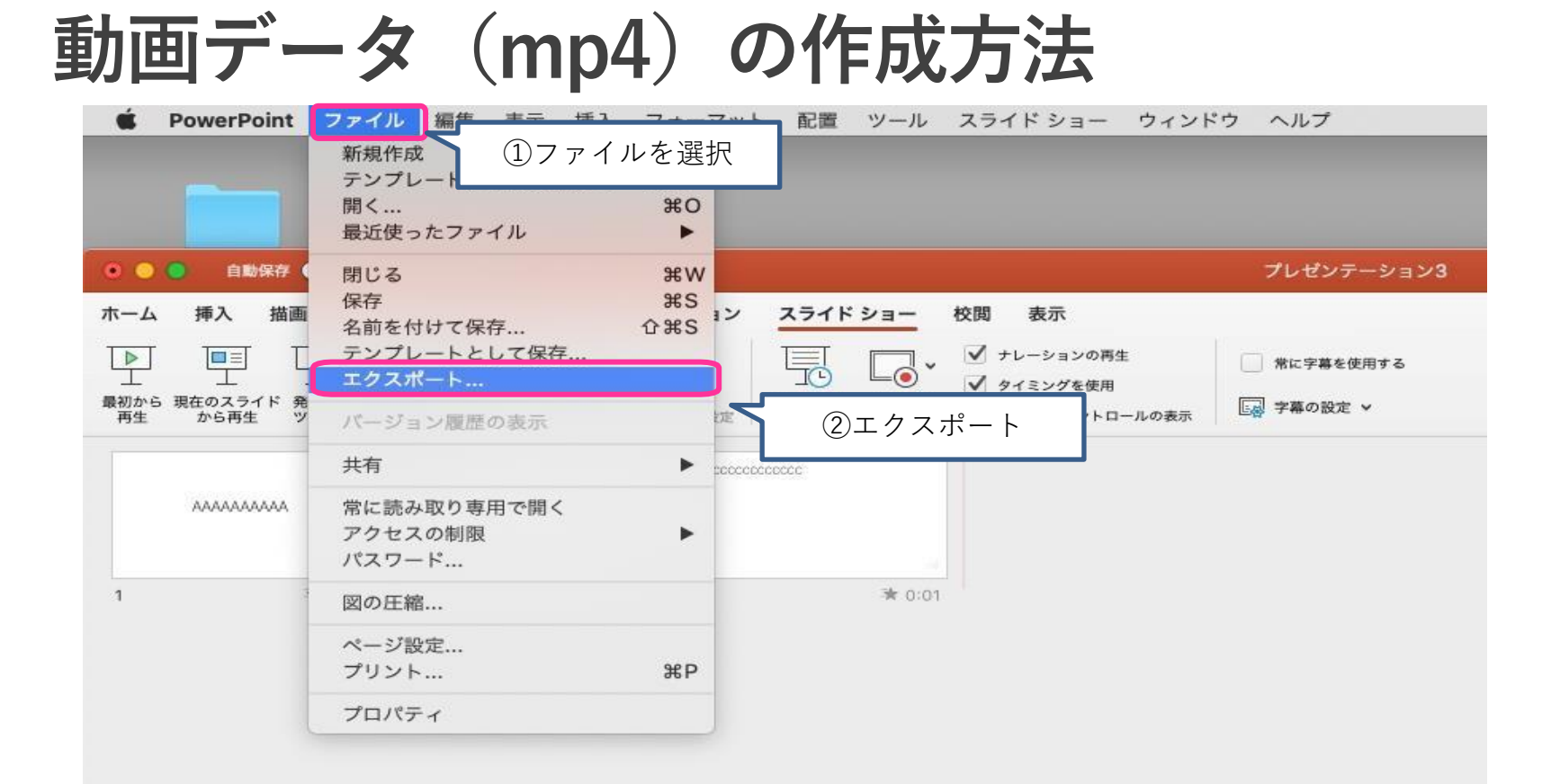

動画データ(mp4)の作成方法

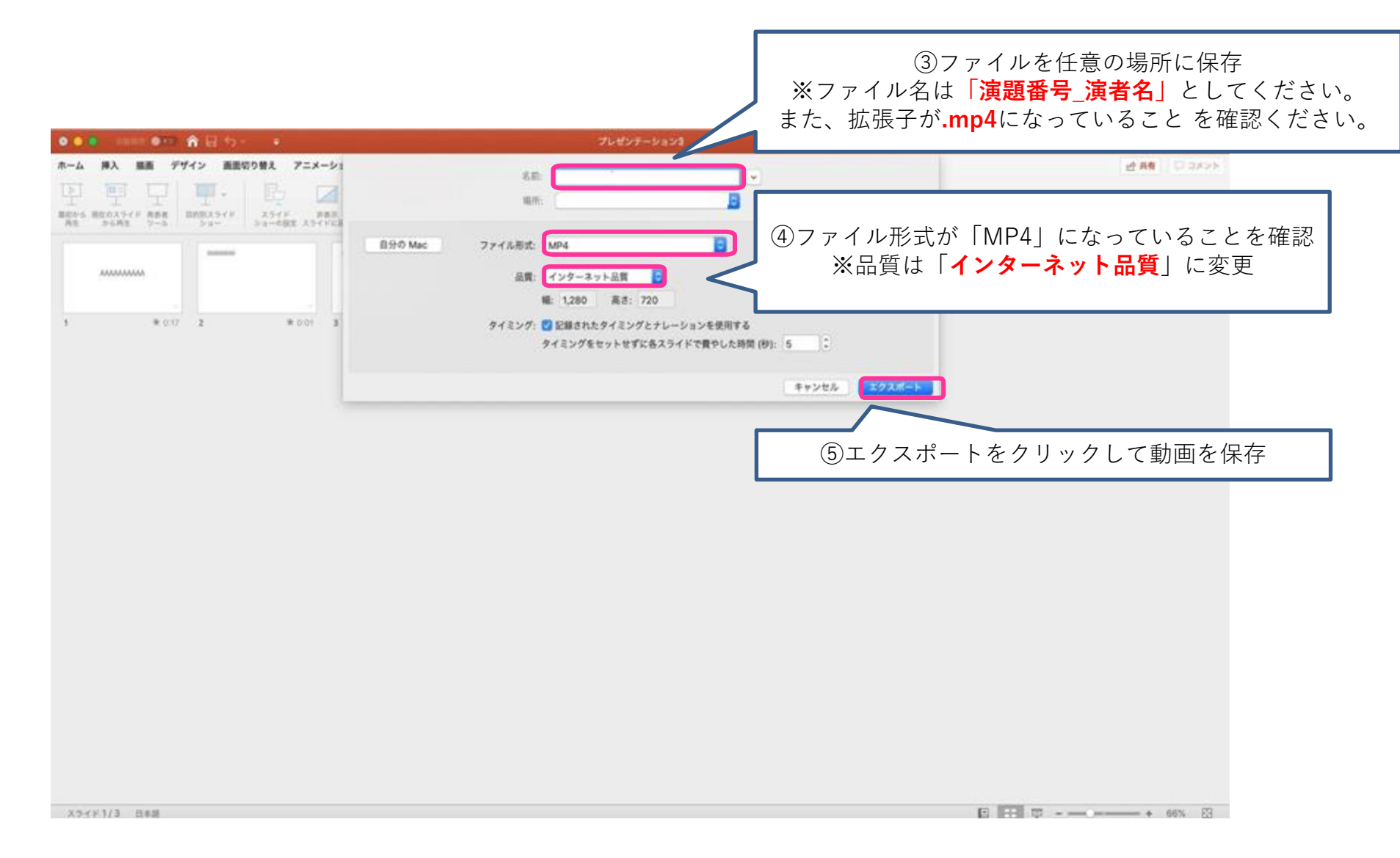

動画データの提出方法

- ✓ 容量の関係上、ファイル転送サービスをご利用の上、運営事務局((株)学会 サービス、Email: <u>enge43@gakkai.co.jp</u>)までお送りください。 ファイル転送サービスはfirestorage(<u>https://firestorage.jp/</u>)等がございますが、 指定はございません。
- ✓ 受領後1週間以内にはご返信をいたしますが、万が一連絡がない場合は、メールが届いていない場合がございます。運営事務局までご一報ください。